# **1** Abrir

# 2 Insertar la tarjeta SIM y cerrar

### **3** Cargar

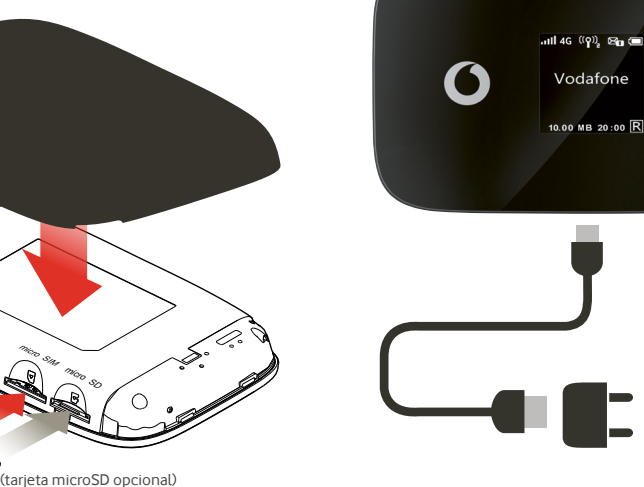

Nota: también puedes utilizar el puerto USB de tu ordenador para cargar.

4 Empezar

A REAL EST BUT

# 5 Conectividad

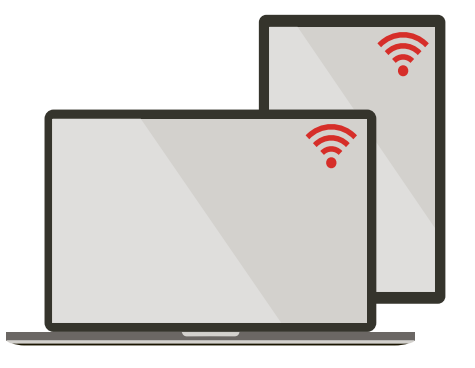

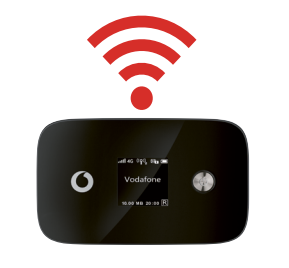

Selecciona Wi-Fi en los ajustes de tu ordenador, smartphone o tablet y selecciona el nombre de tu red Wi-Fi para móvil.

Introduce la contraseña para establecer la conexión y abrir la aplicación web.

Cuando te conectes a la red por primera vez es posible que tengas que activar la tarjeta SIM. Si el sistema te pide que desbloquees tu tarjeta SIM, entra en http://vodafonemobile.wifie introduce el PIN de tu tarjeta SIM.

Pasa página para obtener más información sobre cómo utilizar tu Wi-Fi Vodafone Móvil.

**Conectarse** Vodafone Mobile Wi-Fi R226

> Vodafone Power to you

Identificación Wi-Fi Vodafone Móvil y contraseña.

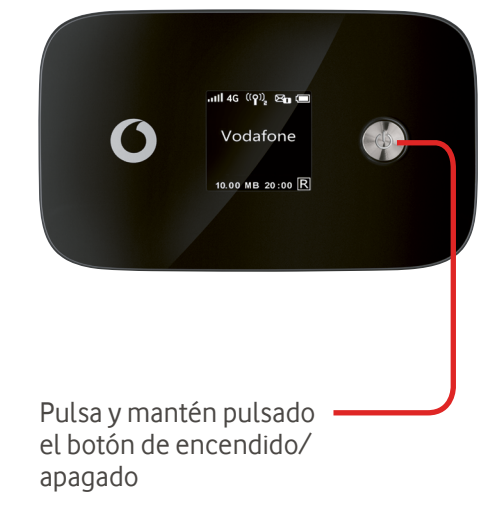

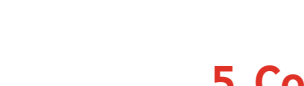

# Usar la app web

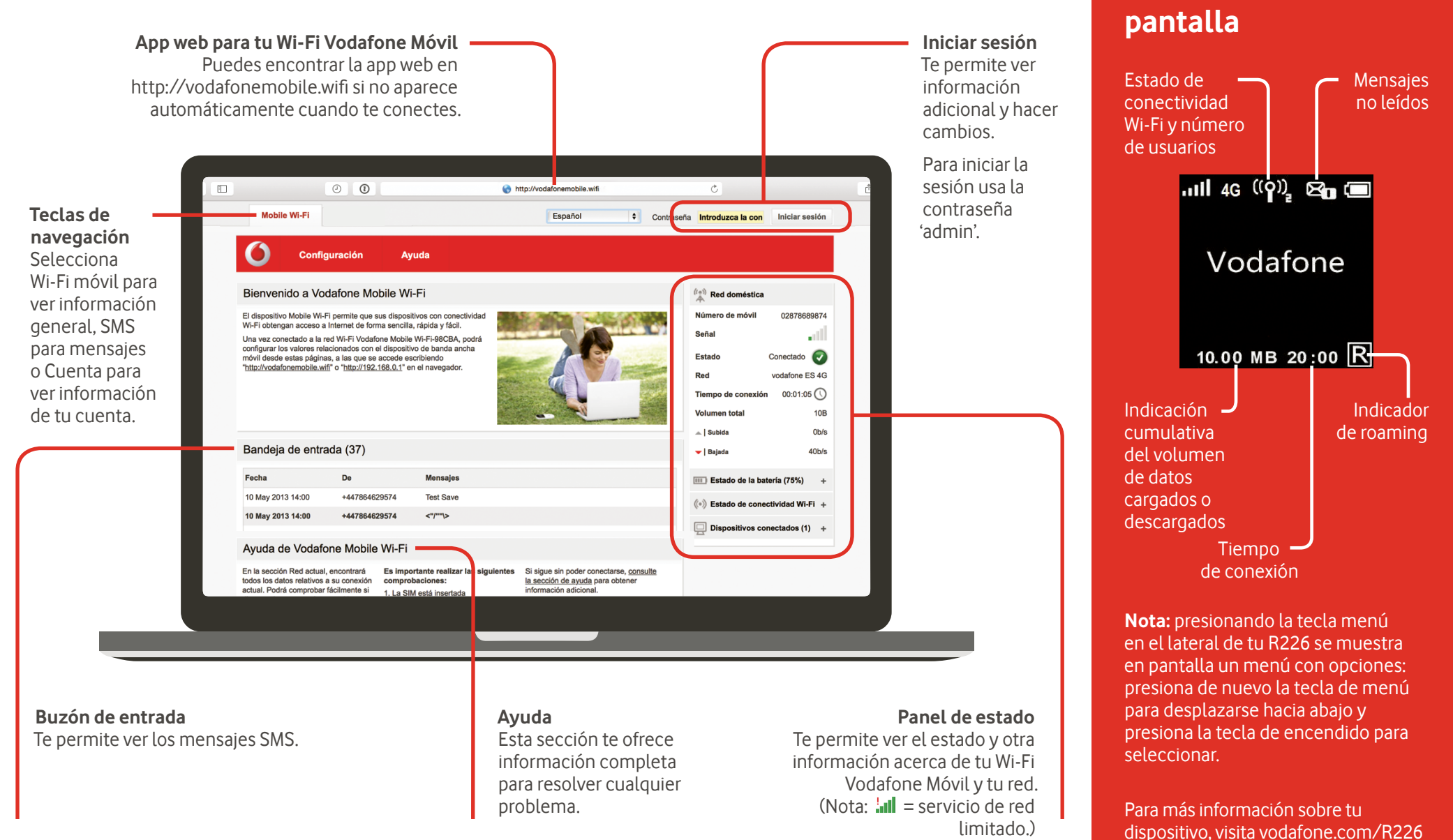

## Descargar la app para realizar consultas

La aplicación Wi-Fi Vodafone Móvil es una forma rápida y fácil de ver la red desde un Smartphone o tablet.

Descarga la app en la tienda de aplicaciones de tu dispositivo o escanea el código QR correspondiente para ir a la tienda de aplicaciones.

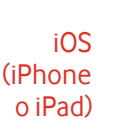

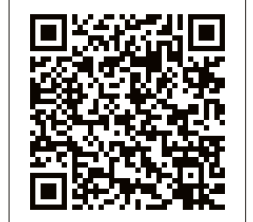

Android (smartphone o tablet)

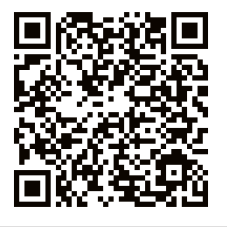

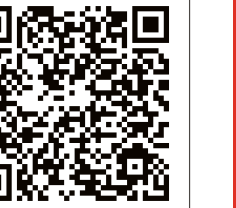

'El término "Banda ancha móvil" junto con el diseño de los 'pájaros' es una marca comercial de GSMC Limited. Broadhand

© Vodafone Group 2015. Vodafone y los logotipos Vodafone son marcas comerciales del Vodafone Group. Otros productos y nombres de empresas mencionados en este documento pueden ser marcas comerciales de sus respectivos propietarios.

Qué muestra la